## Tiger/Go ERP Uygulanan Kampanyaların Logo CRM de Görüntülenmesi

## Amaç

Tiger/Go ERP kampanya uygulanması ve kampanyaların Logo CRM arayüzde gösteriminin sağlanması.

## Kullanım Şekli

- Logo CRM Uygulama Kontrol Aracı Sistem Ayarları 36. parametre açılır.
- Tiger/Go ERP Satış kampanyalar kampanya oluşturulur.
- Tiger/Go ERP de Oluşturulan kampanya bilgisi Logo CRM de görüntülenmesi sağlanır.

Tiger/Go ERP satış kampanyaları görebilmek için Logo CRM sistem ayarları içerisinde bulunan 36. parametreyi aktif etmeniz gerekir.

| Lara            | c ile uvgulamanın aravüzünden yeva model editor, designer gibi araclardan yapılamayan, ama tüm kullanıçılar.                                                                                                    |
|-----------------|----------------------------------------------------------------------------------------------------|
| ~               | ,, g, , _, _, _, _, _, _, _, _, _, _, _, _,                                                                                                    |
| 2               | Aranacak kelimeyi yazın                                                                                                    |
| ∋ <b>0</b> :    | 30.ERP ürün fiyatları                                                                                                    |
| ∋ <b>0</b> :    | 31.Birim çevrim faktörleri                                                                                                    |
| ∋ 0:            | 32.Teklif kaydet butonu tıklandığında                                                                                                    |
| ∋ 0:            | 33.Döviz kuru isimleri                                                                                                    |
| ∋ <b>0</b> :    | 34.Google API Key                                                                                                    |
| ∋ <b>0</b> :    | 35.Promosyon ürün fiyatı                                                                                                    |
| XN<br>Bu<br>Fiy | IL: <apply_manual_campaign>1</apply_manual_campaign><br>I seçenek işaretlendiğinde, teklif ürün ekranında kampanya uygula ve kampanya kaldır butonları aktif olur.<br>vat okuma esnasında kampanyalar uygulanmaz. |
| ∋ 0:            | 37.SSL iletişim                                                                                                    |
| ∋ 0:            | 38.Teklifteki döviz kurları ve teklif ürünlerinin döviz kurları güncellensin                                                                                                    |
| ∋ 0:            | 39.Teklif revize id başlangıç değeri                                                                                                    |
| ∋04             | 40.Teklif ürünü ararken otomatik tamamlama seçeneği                                                                                                    |
| ∋04             | 11.Fiyat için SQL kullanıldığında fiyat 0 dönerse klasik fiyat okuma yöntemi seçeneği                                                                                                    |
| ∋04             | 42.Teklif parasal alanları kuruş basamak sayısı                                                                                                    |
| ∋ <b>0</b> 4    | 13.Sadece son eklenen bildirimlerin görüntülenmesi seçeneği                                                                                                    |
|                 |                                                                                                    |

XML parametresi açıldıktan sonra teklif ürün ekleme ekranında kampanya ekle/kaldır butonu aktif olur.

| ≡ <sup>Loo</sup> CRM |                                                | 🔲 🏭 v                                           | 🕂 Hizli oluştur 👌 🔑 🚇 System Administrator 🗸                                                 |
|----------------------|------------------------------------------------|-------------------------------------------------|----------------------------------------------------------------------------------------------|
| ,                    | K Teklif - 25     I≣işlemler → ▼Görünümler →   | $\heartsuit$                                    | Yeni Teklif Kaydet                                                                           |
| ✔ Bölümler           |                                                | FIRMA- TANIM-                                   | ADRES-                                                                                       |
| 🔪 Satış & Pazarlama  |                                                | 00000012-LOGO FIRMA 01 Q. # + 0                 | WQEWQQWEQW Aladag Adana TÜRKİYE                                                              |
| Aktiviteler          |                                                | Kişi:                                           | SEVKİYAT ADRESİ:                                                                             |
| Aktivite Planlama    |                                                | KEMAL YAVUZ YAVUZ ER                            |                                                                                              |
| Kampanyalar          |                                                | SATIŞ TEMSİLCİSİ:                               |                                                                                              |
| Teklifler ···        |                                                |                                                 | T Satiş                                                                                      |
| Sözlesmeler          |                                                | TARİH:                                          | ~                                                                                            |
| Islam Listalari      | Teklif Ücreti                                  | 24.08.2022 13:02 v                              |                                                                                              |
| Gelleter be          | 118,00 TL                                      | GEÇERLILIK TARIHI:                              |                                                                                              |
| Uruniter V           |                                                |                                                 |                                                                                              |
| V Genel              | 🗐 Ürünler 🗐 Detavlar 🗉 ERP 🕂 İlişkili Kavıtlar | 🐨 Rakioler Yorumlar                             |                                                                                              |
| ➤ Tanımlar           |                                                | 2 terrepter                                     |                                                                                              |
| ✓ Raportar           |                                                |                                                 |                                                                                              |
|                      |                                                | 🖽 Ürün geçmişi 🙆 😖 Kampanya 🔻 📣 🗮 🗉 🔻 🕭 M       | fasraflar 🔻 🕆 \downarrow 🛗 🛅 💬 Taşı 🛞 🗸 Dışa aktar                                           |
|                      | NO ∧ ∀ SATIR TÜRÜ                              | V ORÚN KODU V ORÚN A V MIKTAR Vyguľa V Birlim V | BİRİM FİYAT Y DÖVİZ TÜRÜ V İNDIRİM YÜZDESİ-1                                                 |
|                      | 1 Malzeme                                      | URN0001 Deneme Ürün-1 .,00 KDET                 | 100,00 <u>TL</u>                                                                             |
|                      |                                                |                                                 |                                                                                              |
|                      | 1 Kayıt                                        |                                                 | Kolon Başlıklar     ✓     I5 Kayıt     ✓     C     I15 Kayıt     ✓     C     I1     I1     V |

Tiger/Go ERP arayüzünde kampanya olarak aratılır ve satış kampanyaları seçilir.

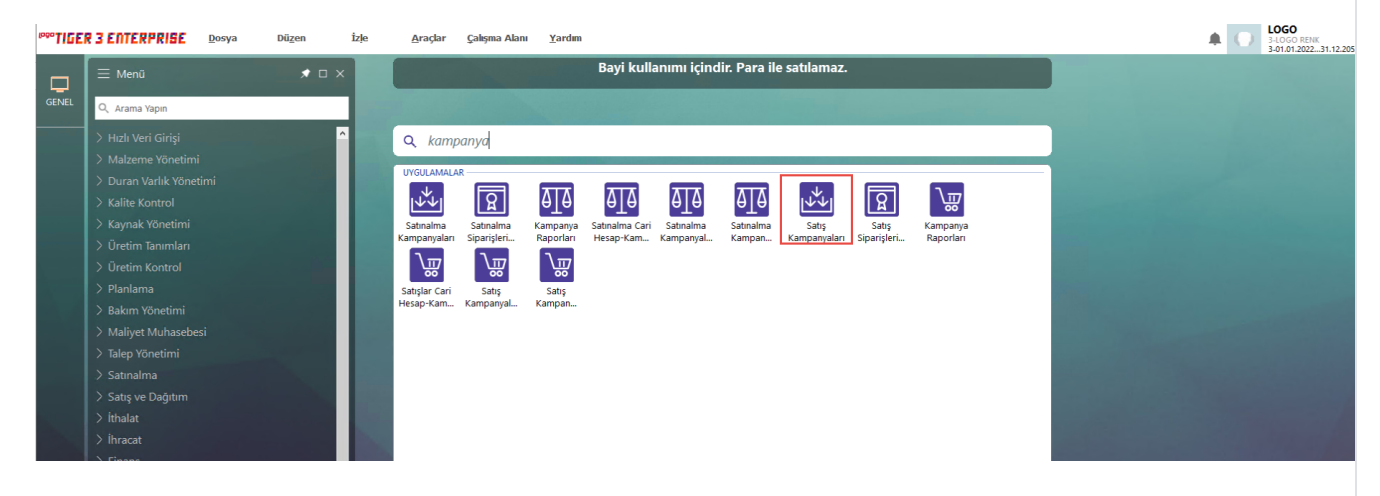

Yeni satış kampanyası eklenir. Aşağıdaki örnekte kodu"01" olan kampanya eklenmiştir. Kampanyanızın başlangıç ve bitiş tarihlerini oluşturduktan sonra tip kısmından satıra/genele olmak üzere kampanya oluşturulur. Örneğimizde satıra uygulanan, koşul malzeme adını ve koşulu, formül ve tür bilgisini görülmektedir. Kampanya detay bilgi işlemlerinden sonra kaydedilir ve Logo CRM üzerinden teklif oluşturulur.

|                                                                                      |                                                                            |                                                            |                                            | 7                                               |                        |                |              |       |                        | ÷ 1           | 3-LOGO RENK<br>3-01.01.20223 |
|--------------------------------------------------------------------------------------|----------------------------------------------------------------------------|------------------------------------------------------------|--------------------------------------------|-------------------------------------------------|------------------------|----------------|--------------|-------|------------------------|---------------|------------------------------|
| 🚺 Satış Ka                                                                           | ampanyaları                                                                |                                                            | _ 🗆 X                                      | Bayi k                                          | ullanımı içindir. Para | ile satılamaz. |              |       |                        |               |                              |
| *                                                                                    | Kodu                                                                       | Açıklaması                                                 | ▲ Özel Kodu 🔨                              |                                                 |                        |                |              | _     |                        |               |                              |
| 01                                                                                   |                                                                            |                                                            |                                            |                                                 |                        |                |              |       |                        |               |                              |
| 02                                                                                   |                                                                            |                                                            |                                            |                                                 |                        |                |              |       |                        |               |                              |
| 003                                                                                  |                                                                            |                                                            |                                            |                                                 |                        |                |              |       |                        |               |                              |
| 📙 Satış Ka                                                                           | ampanyaları - 01                                                           |                                                            |                                            |                                                 |                        |                |              |       |                        |               |                              |
| Kodu                                                                                 | 01                                                                         |                                                            | Özel Kodu                                  |                                                 |                        |                |              |       |                        |               |                              |
| Açıklama                                                                             | ası                                                                        |                                                            | Yetki Kodu                                 |                                                 |                        |                |              |       |                        |               |                              |
| Statüsü                                                                              | Kullanımda - Car                                                           | i Hesap Uygulama Sayısı                                    | 🗌 Parçalı Sevkedilebilir                   |                                                 |                        |                |              |       |                        |               |                              |
| Genel                                                                                | Kriterler                                                                  |                                                            |                                            |                                                 |                        |                |              |       |                        |               |                              |
| Başlangıç                                                                            | ç Tarihi 24.08.2022 🔜 🕻                                                    | Cari Hesap Kodu *                                          | Ticari İşlem Grubu *                       | c                                               | H Özel Kodu 🗶 📃        |                |              |       |                        |               |                              |
| Bitiş Tarif                                                                          | hi 24.08.2023 🛄 C                                                          | Cari Hesap Yetki Kodu *                                    |                                            | 0                                               | H Ozel Kod2            |                |              |       |                        |               |                              |
| Oncelik G                                                                            | Grubu C                                                                    | Odeme Plani Kodu *                                         | Ilçe *                                     | 0                                               | H Ozel Kod3            |                |              |       |                        |               |                              |
| Oncelik S                                                                            | Sirasi C                                                                   | Odeme Plani Grup Kodu                                      | Semt -                                     |                                                 | H Ozel Kod4            |                |              |       |                        |               |                              |
| riş beige                                                                            | i No.                                                                      |                                                            |                                            |                                                 |                        |                |              |       |                        |               |                              |
| Değişk                                                                               | enler                                                                      |                                                            |                                            |                                                 |                        |                |              |       |                        |               |                              |
| V1<br>V2                                                                             |                                                                            |                                                            |                                            |                                                 |                        |                |              |       |                        |               |                              |
| V3                                                                                   |                                                                            |                                                            |                                            |                                                 |                        |                |              |       |                        |               |                              |
|                                                                                      |                                                                            |                                                            |                                            |                                                 |                        |                |              |       |                        |               |                              |
| V4                                                                                   |                                                                            |                                                            |                                            |                                                 |                        |                |              |       |                        |               |                              |
| V4<br>V5                                                                             |                                                                            |                                                            |                                            |                                                 |                        |                |              |       |                        |               |                              |
| V4<br>V5<br>V6                                                                       |                                                                            |                                                            |                                            |                                                 |                        |                |              |       |                        |               |                              |
| V4<br>V5<br>V6<br>V7                                                                 |                                                                            |                                                            |                                            |                                                 |                        |                |              |       |                        |               |                              |
| V4<br>V5<br>V6<br>V7<br>V8                                                           |                                                                            |                                                            |                                            |                                                 |                        |                |              |       |                        |               |                              |
| V4<br>V5<br>V6<br>V7<br>V8<br>V9                                                     |                                                                            |                                                            |                                            |                                                 |                        |                |              |       |                        |               |                              |
| V4<br>V5<br>V6<br>V7<br>V8<br>V9<br>V10                                              |                                                                            |                                                            |                                            |                                                 |                        |                |              |       |                        |               |                              |
| V4<br>V5<br>V6<br>V7<br>V8<br>V9<br>V10<br>Tip                                       | Koşul Malzeme (Sint                                                        | f) Kodu Koşul                                              | Formül                                     | Tür                                             | Malzeme (Sinif) Kodu   | Varyant Kodu   | Ödeme Şekli  | Birim | Açıklama               | Muhasebe Kodu | Masraf Merke                 |
| V4<br>V5<br>V6<br>V7<br>V8<br>V9<br>V10<br>Tip<br>Sabra                              | Kogul Malzeme (Sint                                                        | f) Kodu Kogul<br>1=1                                       | Formül<br>100                              | Tür<br>İndirin                                  | Malzeme (Sinif) Kodu   | Varyant Kodu   | Ödeme Şekli  | Birim | Agiklama<br>Kampanya-1 | Muhasebe Kodu | Masraf Merke                 |
| V4<br>V5<br>V6<br>V7<br>V8<br>V9<br>V10<br>Tip<br>Satra<br>Satra                     | Kopul Malzeme (Sind<br>0000001<br>0000001                                  | f) Kodu Kogul<br>1=1<br>1=1                                | Formül<br>100<br>200                       | Tür<br>İndirin<br>İndirin                       | Malzeme (Sinif) Kodu   | Varyant Kodu   | Ödeme Şekli  | Birim | Agiklama<br>Kampanya-1 | Muhasebe Kodu | Masraf Merke                 |
| V4<br>V5<br>V6<br>V7<br>V8<br>V9<br>V10<br>Tip<br>Satra<br>Satra<br>Satra            | Kopul Malzeme (Sinth<br>0000001<br>00000001<br>00000001                    | f) Kodu Kogul<br>[=1<br>[=1<br>[=1]<br>[=1]                | Formúl<br>100<br>200<br>300                | Tür<br>İndirin<br>İndirin<br>İndirin            | Malzeme (Sinif) Kodu   | Varyant Kodu   | Ödeme Şekli  | Birim | Agiklama<br>Kampanya-1 | Muhasebe Kodu | Masraf Merke                 |
| V4<br>V5<br>V6<br>V7<br>V8<br>V9<br>V10<br>Satra<br>Satra<br>Satra<br>Satra          | Kopul Malzeme (Sind<br>0000001<br>0000001<br>00000001<br>00000001          | f) Kodu Kogul<br>1=1<br>1=1<br>1=1<br>1=1<br>1=1           | Formul<br>200<br>300<br>350<br>400         | Tür<br>İndirim<br>İndirim<br>İndirim<br>İndirim | Məlzeme (Şinif) Kodu   | Veryant Kodu   | Öderme Şekli | Birim | Apiklama<br>Kampanya-1 | Muhasebe Kodu | Masraf Merke.                |
| V4<br>V5<br>V7<br>V8<br>V9<br>V10<br>Tip<br>Satra<br>Satra<br>Satra<br>Satra         | Kopul Malzeme (Sinif<br>0000001<br>00000001<br>00000001<br>00000001        | 7) Kodu Koşul<br>1=1<br>1=1<br>1=1<br>1=1<br>1=1<br>1=1    | Formul<br>200<br>300<br>300<br>400         | Tür<br>İndirim<br>İndirim<br>İndirim<br>İndirim | Malzeme (Sinif) Kodu   | Varyant Kodu   | Ödeme Şekli  | Birim | Açidama<br>Kampanya-1  | Muhasebe Kodu | Masraf Merke.                |
| V4<br>V5<br>V6<br>V7<br>V8<br>V9<br>V10<br>Satra<br>Satra<br>Satra<br>Satra<br>Satra | Kogul Malzeme (Sinit<br>00000001<br>00000001<br>00000001<br>00000001       | f) Kodu Koşul<br>1=1<br>1=1<br>1=1<br>1=1<br>1=1           | Formul<br>200<br>300<br>350<br>400         | Tür<br>İndirim<br>İndirim<br>İndirim<br>İndirim | Malzeme (Sind) Kodu    | Varyant Kodu   | Ödeme Şekli  | Birim | Apklama<br>Kampanya-1  | Muhasebe Kodu | Masraf Merke                 |
| V4<br>V5<br>V6<br>V7<br>V8<br>V9<br>V10<br>Satra<br>Satra<br>Satra<br>Satra<br>Satra | Kogul Malzeme (Sind<br>0000001<br>0000001<br>0000001<br>0000001<br>0000001 | 1) Kodu Kogul<br>1=1<br>1=1<br>1=1<br>1=1<br>1=1           | Formul<br>200<br>300<br>300                | Tür<br>İndirim<br>İndirim<br>İndirim<br>İndirim | Malzeme (Sin#) Kodu    | Veryent Kodu   | Ödeme Şeki   | Birim | Agklama<br>Kampanya-1  | Muhasebe Kodu | Masraf Merke                 |
| V4<br>V5<br>V7<br>V7<br>V9<br>V10<br>Satra<br>Satra<br>Satra<br>Satra<br>Satra       | Kogul Malzeme (Sind<br>0000001<br>00000001<br>00000001<br>00000001         | 1) Kodu Kogul<br>1=1<br>1=1<br>1=1<br>1=1<br>1=1<br>1=1    | Formúl<br>200<br>200<br>300<br>350<br>400  | Tür<br>İndrim<br>İndrim<br>İndrim<br>İndrim     | Malzeme (Sinif) Kodu   | Varyant Kodu   | Ödeme Şekli  | Birim | Apiklama<br>Kanpanya-1 | Muhasabe Kodu | Masraf Merke                 |
| V4<br>V5<br>V6<br>V7<br>V8<br>V9<br>V10<br>Satra<br>Satra<br>Satra<br>Satra          | Kopul Malzeme (Sind<br>0000001<br>00000001<br>00000001<br>00000001         | f) Kodu Kogul<br>1=1<br>1=1<br>1=1<br>1=1<br>1=1           | Formail<br>100<br>200<br>300<br>350<br>400 | Tür<br>İndirim<br>İndirim<br>İndirim<br>İndirim | Malzeme (Sinif) Kodu   | Veryant Kodu   | Ödeme Şekli  | Birim | Apiklama<br>Kampanya-1 | Muhasebe Kodu | Masraf Merke                 |
| V4<br>V5<br>V6<br>V7<br>V8<br>V9<br>V10<br>Satra<br>Satra<br>Satra<br>Satra          | Kopul Malzeme (Simi<br>0000000 i<br>0000000 i<br>0000000 i<br>0000000 i    | 7) Kodu Kogul<br>1=1<br>1=1<br>1=1<br>1=1<br>1=1<br>1=1    | Formul<br>200<br>300<br>330<br>400         | Tür<br>İndirim<br>İndirim<br>İndirim<br>İndirim | Malzeme (Sinif) Kodu   | Varyant Kodu   | Ödeme Şekli  | Birim | Açıklama<br>Kanpanya-1 | Muhasebe Kodu | Masraf Merke                 |
| V4<br>V5<br>V6<br>V7<br>V8<br>V9<br>V10<br>Satra<br>Satra<br>Satra<br>Satra<br>Satra | Kogul Malzeme (Sind<br>0000001<br>0000001<br>0000001<br>0000001            | f) Kodu Кориl<br>=1<br>=1<br>=1<br>=1<br>1=1<br>1=1<br>1=1 | Formul<br>200<br>300<br>350<br>400         | Tür<br>İndrim<br>İndrim<br>İndrim<br>İndrim     | Malzeme (Sind) Kodu    | Veryant Kodu   | Ödeme Şəkli  | Birim | Apidama<br>Kanpanya-1  | Muhasebe Kodu | Masraf Merke                 |

Son aşamamızda Logo CRM üzerinden teklif kaydı açılır ve ilgili ürün seçilir.

| <sup>™®®</sup> Г Р П |                                                                                                    |                                                                                                    |                                                                                                    | Bağlı                                      | 🕂 High oluştur 🚓 🥍 🐽 🤘                                                                                                    | System Administrator              |
|----------------------|----------------------------------------------------------------------------------------------------|----------------------------------------------------------------------------------------------------|----------------------------------------------------------------------------------------------------|--------------------------------------------|----------------------------------------------------------------------------------------------------|-----------------------------------|
| <b>BNI</b>           | ✓ Teklif - 31 IIII İşlemler → ▼Görü                                                                                                    | inümler •                                                                                                    |                                                                                                    | TIGER                                      |                                                                                                    | 🛞 Yeni Teklif                     |
| Bölümler             |                                                                                                    | Ť                                                                                                    |                                                                                                    |                                            |                                                                                                    |                                   |
| and a December of    |                                                                                                    | FIRMA:                                                                                                    | TANIM:                                                                                                    |                                            | ADRES:                                                                                                    |                                   |
| auș & Pazanama       |                                                                                                    | 00000012 - LOGO FIRMA 01                                                                                                    | < ≠ ± ±                                                                                                    |                                            | WQEWQQWEQW Aladag Adana TÜRKİYE                                                                                                    | ~ + <u>ü</u>                      |
| viteler              |                                                                                                    | KİŞI:                                                                                                    | ID:                                                                                                    |                                            | SEVKIYAT ADRESI:                                                                                                    |                                   |
| vite Planlama        |                                                                                                    | KEMAL YAVUZ YAVUZ ER                                                                                                    |                                                                                                    |                                            |                                                                                                    | ~ + 🗆                             |
| panyalar             |                                                                                                    | SATIŞ TEMSİLCİSİ:                                                                                                    | TEKLIF DOWZI:                                                                                                    |                                            | Durum:                                                                                                    |                                   |
| ifler ···            |                                                                                                    |                                                                                                    |                                                                                                    | * +                                        |                                                                                                    |                                   |
| esmelar              |                                                                                                    | TARİH:                                                                                                    |                                                                                                    | ~ +                                        | n                                                                                                    |                                   |
|                      | Teklif Ücreti                                                                                                    | 24.08.2022 16:05                                                                                                    |                                                                                                    | 1                                          |                                                                                                    |                                   |
| n Listeleri          | 5.900,00 TL                                                                                                    | GEÇERLİLİK TARİHİ:                                                                                                    |                                                                                                    |                                            |                                                                                                    |                                   |
| nler 🗸 🗸             |                                                                                                    |                                                                                                    | ~                                                                                                    |                                            |                                                                                                    |                                   |
|                      |                                                                                                    |                                                                                                    |                                                                                                    |                                            |                                                                                                    |                                   |
| umlar                | 🚺 Ürünler 🗐 Detaylar 🗉 ERP 🕂 İlişk                                                                                                    | kili Kayıtlar 🕎 Rakipler                                                                                                    |                                                                                                    |                                            |                                                                                                    |                                   |
| unital               |                                                                                                    |                                                                                                    |                                                                                                    |                                            |                                                                                                    |                                   |
| aporlar              |                                                                                                    | î / © @ <b>@</b> +                                                                                                    | . 🖽 Ürün geçmişi 🗎 🖈 Kampanya                                                                                                    | * 🖉 🗄 🗄 * 🖞 M                              | tasraflar 🔹 🕆 🤟 🛗 🗇 Taşı 🤅                                                                                                    | ® ✓ Dış                           |
| porlar               | NO A Y                                                                                                    | Image: Constraint of the section of the section of the sec                   | Image: Base of the second second s                   | • \$ ₩ E • ₼ M                             | tasraflar ▼ ↑ ↓ 🎬 🛅 💬 Tap (<br>V BIRIM FIYAT V DOVIZ TOP                                                                                                    | ® ✓ Diş<br>RO V                   |
| porlar               | ···· 0 № ···· 1                                                                                                    | □ / ⊖ ⊕ ⊕ +<br>skTRETÖR0 У Оксімкори<br>1 Malzeme 00000001                                                                                                    | Image: Ordin geçmişi         Image: optimised interval         rcdt Kampanya           V         ORON         A         V         Miktare           DENEME ÜRÜN         DENEME ÜRÜN         Miktare         Miktare                                                                                                    |                                            | tasrafiar         ↑         ↓         ↓         ↓         ↓         ↓         ↓         ↓         ↓         ↓         ↓         ↓         ↓         ↓         ↓         ↓         ↓         ↓         ↓         ↓         ↓         ↓         ↓         ↓         ↓         ↓         ↓         ↓         ↓         ↓         ↓         ↓         ↓         ↓         ↓         ↓         ↓         ↓         ↓         ↓         ↓         ↓         ↓         ↓         ↓         ↓         ↓         ↓         ↓         ↓         ↓         ↓         ↓         ↓         ↓         ↓         ↓         ↓         ↓         ↓         ↓         ↓         ↓         ↓         ↓         ↓         ↓         ↓         ↓         ↓         ↓         ↓         ↓         ↓         ↓         ↓         ↓         ↓         ↓         ↓         ↓         ↓         ↓         ↓         ↓         ↓         ↓         ↓         ↓         ↓         ↓         ↓         ↓         ↓         ↓         ↓         ↓         ↓         ↓         ↓         ↓         ↓         ↓         ↓         ↓ <th↓< th=""><th>© ✓ Diş.<br/>RO T</th></th↓<> | © ✓ Diş.<br>RO T                  |
| porlar               | ··· 04 ··· 7                                                                                                    | □                                                                                                    | Image: Big Crisp seconds         Image: Crisp seconds         Image: Crisp seconds         Image                                                                                                    | ▼ \$\$ E ▼ ₼ M                             | ascaftar マ ↑ ↓ 齢 値 ② Tap (<br>図 BIRIM FIVAT 文 00V/2707<br>5.000,00 11                                                                                                    | © ✓ Diş<br>R0 V                   |
| portar               | ···· 0 0                                                                                                    | □                                                                                                    | B Drün geçmişi                                                                                                    | <ul> <li></li></ul>                        | lavarātar • ↑ ↓ 齢 回 つねり<br>マ alēkās Akur マ Odviz tūl<br>5.000,00 社                                                                                                    | © ✓ Dış                           |
| portar               | 1Kayt                                                                                                    | □                                                                                                    | Image         Ondo growthyl         Cell         Kampanya           Y         ORDW         A         Y         Microse           DERMENE ORUN         DERMENE ORUN         DERMENE ORUN         DERMENE ORUN         DERMENE ORUN                                                                                                    | • S ≡ E • δ M ▼ sinth 1.00 Δ2              | tearaflar ・ ↑ ↓ 雑 回 ② Tap (                                                                                                    | P ✓ Diş<br>80 T<br>15 Kayıt ✓ < 1 |
| oorlar               | 1 Kayıt<br>I Kayıt                                                                                                    | C P OR SATE TORO     V ORDN KOOU     Malzeme     Occococi                                                                                                    | Brida promisi      call Kampanya     Dene promisi      Dene Ne      Dene Ne      Denene Ne      Dene Ne      Dene Ne      Dene Ne | • φ <sup>2</sup> Ξ Ξ • Λ Μ ∀ Bidde 1.00 Δ2 | taxaflar         • ↑ ↓         ▲         □         □         □         □         □         □         □         □         □         □         □         □         □         □         □         □         □         □         □         □         □         □         □         □         □         □         □         □         □         □         □         □         □         □         □         □         □         □         □         □         □         □         □         □         □         □         □         □         □         □         □         □         □         □         □         □         □         □         □         □         □         □         □         □         □         □         □         □         □         □         □         □         □         □         □         □         □         □         □         □         □         □         □         □         □         □         □         □         □         □         □         □         □         □         □         □         □         □         □         □         □         □         □                                            | P ✓ Dig<br>80 T<br>15 Kayt ✓ C 1  |
| ooflar               | NO         Y           INaynt         1           Intert/F3 - Yeni satir ekke, F2 - Düzetime modu, F4 - Satin kay         Yerel para toplamlar                                                                                                    | Content Calor     Content Calor     Content | Bill Dridi promisi      cell Kampanya     Cedit Kampanya     Cedit Kampanya     Cedit Kampanya     Cedit Kampanya     Cedit Kampanya     Teklif dovizi toplat     Teklif dovizi toplat                                                                                                    | - \$ ₩ E E - & M                           | lavafilar • ↑ ↓ ₩ ₪ ⊝ Tap (<br>Y alskerfwar V oodd/2104<br>5.000.00 IL<br>Ø Kolon Bajaldan v                                                                                                    | B ✓ Diş R0 ♥ 15 Kayıt ✓ C 1       |
| loofar               | NO         Y           I Kayt         I           Insert/F3 - Yeni sater ede, F2 - Düzetime modu, F4 - Saten kay         Yerel para toplamlan           Yerel para toplamlan         Om ussan                                                                                                    | C P OKOU                                                                                                    |                                                                                                    | + \$ ₪ E • \$ № \$ M                       | lavafilar • ↑ ↓ Mil I P Tap (<br>V elektrivar V odviztion<br>5.000,00 IL<br>V kolon Bapitian V                                                                                                    | B ✓ Dş R0 ♥ 15 Kayıt ♥ < 1        |
| ordar                | I Kayıt<br>I Kayıt<br>Verel para toplamlar<br>O'm Jasawa:<br>O'm Josham Toryuas                                                                                                    | C      C     C     C     C     C     C     C     C     C     C     C     C     C     C     C     C     C     C     C     C     C     C     C     C     C     C     C     C     C     C     C     C     C     C     C     C     C     C     C     C     C     C     C     C       C     C                                        |                                                                                                    | - ∅ ⊞ Ε - ऄ м<br>1.00 Δ2<br>mlan           | lavaflar • ↑ ↓ 🗰 📴 💬 Tap (<br>V alabimitivar V potviztūr<br>5.000,00 IL<br>(♥ Kolon Başišlan V)                                                                                                    | B ✓ Dig<br>80 V<br>15 Kayat ✓ C 1 |
| sortar               | NO         Y           IKeynt         Intert/13 - Yeni satur sikle, 12 - Düzetime modu, F4 - Satın kay           Yerel para toplamlan         (P) sistavi           (P) sistavi         (P) sistavi           (P) sistavi         (P) sistavi                                                                                                    | Construction     Construction     C | Image         Dride propried         Image         Cell Hampanya           Y         BRDN         Y         Microse           DEFEEME URUN         Microse         Microse                                                                                                    | - \$ ₩ E • \$ M                            | lavarilar • ↑ ↓ ₩ ₪ 🕞 Tap (<br>Y alskerfwar V ood/2104<br>5.000.00 IL<br>• Kolon Başlátan v                                                                                                    | B ✓ D; B0 ♥ 15 Kayt ♥ € 1         |
| ofar                 |                                                                                                    | C P OKOU                                                                                                    | Image         Driding propried         Image         Cell Hampanya           V         080%         ~ Y         Microse           DENEME URUN          Microse         Microse                                                                                                    | + \$ ₪ E + \$ M<br>100 AD<br>mlan          | lavafilar • ↑ ↓ Mil Di D Tap (<br>V selekritvar V solvartile<br>5.000,00 IL<br>V kolon Baplélan ✓                                                                                                    | D √ D 9<br>80 V<br>15 Kay4 √ € 1  |
| porlar               | NO         Y           I Rayt         1           Insert/F3 - Veni sator skie, f2 - Düzeltme modu, f4 - Saton kaya         Y           Verel para toplamlan         1           179 Indemin Brouke:         1           197 Jackane:         1           197 Indemin Brouke:         1           197 Languaratadis toruue:         1                                                                                                    | C P      O     O    | Image: Driding promited         Cell Kampanya           У         Окоби         У         Молли           Ориненс Окойи         У         Молли         Молли           Приненс Окойи         У         Молли         Молли           Солон Солон         Осолон         Газимания         Солон           Осолон         Спорт Приненской Приненской         Солон         Приненской           Осолон         Спорт Приненской Приненской Приненской         Солон         Приненской Приненской Пр                                                                                                    | • ∅ ⊞ Ε • ₫ Μ<br>▼ ∎86₩<br>1.00 ΔΩ         | lasarallar • ↑ ↓ ₩ ₪ ⊝ Tap (                                                                                                    | © ✓ Dış<br>80 V<br>15 Kayıt ✓ C 1 |
| porlar               | No         Y           INPUT         1           INPUT         1           INPUT                                                                                              | Alabeme     Seria FOR0     V     DEDM KOOU     Malazeme     Occoccol      Malazeme     coccoccol      Mediateme     coccoccol      det, F7 - Ost satura geç, F8 - Alt satura geç, Esc - Iptal                                                                                                    | Image         Dride properties         Cell Hampanya           V         Bellik         A         Y         Microse           DENEME ÜRÜN         V         Microse         Microse           DENEME ÜRÜN         V         Microse         Microse           DENEME ÜRÜN         V                                                                                                    |                                            | lavafilar • ↑ ↓ Mil Di Di Tap (<br>V alskerfear<br>5.000.00 IL<br>Kolon Başlálan v                                                                                                    | B ✓ Dş 80 V 15 Kayıt ✓ ( 1        |
| ofar                 |                                                                                                    | C P ORONOOU<br>Malzeme OCOCOOI                                                                                                    | Image         Drids propried         Image         Cell Kampanya           V         060x         X         V         Microse           DENEME URUN         V         Microse         V         Microse           DENEME URUN         V         V         Microse         V           DENEME URUN         V         V         Microse         V           DENEME URUN         V         V         Microse         V           DENEME URUN         V         V         Microse         V           DENEME URUN         V         V         Microse         V           DENEME URUN         V         V         Microse         V           DENEME URUN         V         V         Microse         V           DOUT         V         V         V         V         V           DOUT         V         V         V         V         V         V           DOUT         V         V         V         V         V         V         V         V         V         V         V         V         V         V         V         V         V         V         V         V         V         V                                                                                                    |                                            | lavafilar • ↑ ↓ 🛍 🔃 💬 Tap (<br>V elektrivar V odviztion<br>5.000,00 IL<br>V kolon Bapililar ✓                                                                                                    | © ✓ Dış<br>80 V<br>15 Kayıt ✓ € 1 |
| potar                | NO         Y           INget         I           Insert/F3 - Yeni satur ekke, F2 - Düzetime modu, F4 - Satin kay         Yerel para toplamlar           (Y) MASIANE:         (Y) MASIANE:           (Y) MASIANE:         (Y) MASIANE:           (Y) MASIANE:         (Y) MASIANE:           (Y) MASIANE:         (Y) MASIANE:           (Y) MASIANE:         (Y) MASIANE:           (Y) MASIANE:         (Y) MASIANE:           (Y) MASIANE:         (Y) MASIANE:           (Y) MASIANE:         (Y) MASIANE:           (Y) TOTANANE:         (Y) MASIANE:           (Y) TOTANANE:         (Y) MASIANE:           (Y) TOTANANE:         (Y) MASIANE:           (Y) TOTANANE:         (Y) MASIANE:                                                                                                    | C P OCOCODI                                                                                                    | Image: Dride growthyl         Cell Kampanya           Y         Októw         Y         Microse           J         Októw         Y         Microse           J         Októw         Y<                                                                                                    |                                            | laxandlar • ↑ ↓ ₩ ₪ ⊘ Tap (<br><u>Y</u> askin rivar <u>V</u> ooxiz tw<br>5.000,00 IL<br>• Kolon Başlalar <u>V</u>                                                                                                    |                                   |
| porlar               | No         Y           I Keyt         I           I Keyt         I           I Meet (/13 - Veni sater skie, f2 - Düzetime modu, F4 - Saten kay         Y           Verei para toplamlar         (Y) MAR XOFLAGE           (Y) MAR XOFLAGE         (Y) MAR XOFLAGE           (Y) MAR XOFLAGE         (Y) CHULANKOR           (Y) STERLANKOR         (Y) STERLANKOR           (Y) STERLANKOR         (Y) STERLANKOR           (Y) STERLANKOR         (Y) STERLANKOR           (Y) STERLANKOR         (Y) STERLANKOR           (Y) STERLANKOR         (Y) STERLANKOR           (Y) STERLANKOR         (Y) STERLANKOR                                                                                                    | Control Control Contro Control Control Control Control Control Control Control Control Co | Image         Dride propried         Image         Cell Kampanya           V         DEREN         N         Y         Mintrae           V         DEREN         N         Y         Mintrae           DERENE         DERENE         V         Mintrae           DERENE         DERENE         V         Mintrae           DERENE         DERENE         V         Mintrae           DERENE         DERENE         V         Mintrae           DERENE         DERENE         V         Mintrae           DERENE         DERENE         V         Mintrae           DERENE         DERENE         V         Mintrae           DERENE         DERENE         V         Mintrae           DERENE         DERENE         V         Mintrae           DERENE         DERENE         V         Mintrae           DERENE         DERENE         V         Mintrae         Mintrae           DERENE         DERENE         V         Mintrae         Mintrae           DERENE         DERENE         V         Mintrae         Mintrae           DERENE         DERENE         V         Mintrae         Mintrae                                                                                                    |                                            | lavafilar • ↑ ↓ Mil Di Di Tap (<br>V alekkerNear V odviz Tol<br>5.000,00 IL<br>( kolon Başlálan v)                                                                                                    | © ✓ Dq.<br>R0 V<br>15 Kayt ✓ C 1  |
| polar                |                                                                                                    | C P ORON COOL<br>Malzeme OCCOCCOIL                                                                                                    |                                                                                                    |                                            | lasarallar • ↑ ↓ ₩ ₪ ⊘ Tap (<br>V askite rivar V Dott 10<br>5.000,00 IL<br>• Kolon Başlatlar V                                                                                                    | © ✓ Dq4<br>80 V<br>15 Kayt v € U  |
| pofar                | NO         Y           INprt         Interf/3 - Yeni satar skike, 72 - Düzetime modu, F4 - Satin kay           Verei para toplamlan         (*)           (*)         Massavi           (*)         Massavi | Contrologie     Contrologie     Contrologie     Contrologie     Contrologie     Contrologie      Contrologie      Contro | Image: Declarge multiple         Cell Kampanya           V         More and Sector and Sector and                                                               |                                            | lavaflar • ↑ ↓ ₩ ₪ 🕞 Tap (<br><u>Y</u> alskerfwar <u>V</u> oodd2700<br>1.<br>• Kolon Bapiklan <u>V</u>                                                                                                    | © ✓ Dq.<br>80 V<br>15 Каул v € 1  |

Teklif ürün seçilir kampanya butonu tıklanır ve kampanya uygula seçilir.

| ≡ ⁰°°CRM            |                      |                             |                                | TIGER V                              | 🕂 Hizli oluştur 🔁 🦨 🚇 System Administrator 🗸                                    |
|---------------------|----------------------|-----------------------------|--------------------------------|--------------------------------------|---------------------------------------------------------------------------------|
| ,                   | 🗙 Teklif - 31 🛛 ा≣iş | ilemler 👻 🛛 🏹 Görünümler 👻  | $\heartsuit$                   |                                      | Yeni Teklif Kaydet                                                              |
| V Bölümler          |                      |                             | Firma:                         | TANIM:                               | ADRES:                                                                          |
| > Satış & Pazarlama |                      |                             | 00000012 - LOGO FIRMA 01 Q / + | 0                                    | WQEWQQWEQW Aladag Adana TÜRKİYE                                                 |
| Aktiviteler         |                      |                             | kişi:                          | 10:                                  | SEVRIYAT ADRESI:                                                                |
| Aktivite Planlama   |                      |                             | KEMAL YAVUZ YAVUZ ER V + 📋 .   | 31                                   | ·+₫                                                                             |
| Kampanyalar         |                      |                             | SATIŞ TEMSİLCİSİ:              |                                      | Devam ediyor                                                                    |
| Teklifler ···       |                      |                             | ۵ 🖬 🕂 ۵                        |                                      |                                                                                 |
| Sözleşmeler         |                      |                             | TARIH:                         |                                      |                                                                                 |
| İşlem Listeleri     | Teklif Ü             | Öcreti                      | GECERLILIK TARIHI:             |                                      |                                                                                 |
| Ürünler 🗸 🗸         | 5.900,               | ,00 TL                      |                                | v                                    |                                                                                 |
| ✓ Genel             |                      |                             |                                |                                      |                                                                                 |
| ✓ Tanımlar          | Urünler 🔠 Detaylar   | E ERP 🕂 Ilişkili Kayıtlar 🧏 | 7 Rakipler                     |                                      |                                                                                 |
| ✔ Raporlar          |                      |                             | 🖞 🖉 🐵 🖝 🕂 🖽 Ürünge             | çmişi 🔓 🖬 Kampanya 🔻 🦸 🔚 🗉 🛪 🕅 Masra | flar 🔻 🛧 🎽 🛍 💬 Taşı 📾 🗸 Dışa aktar                                              |
|                     | NO                   | A Y SATIR TÜRÜ              | Υ ŪRŪN KODU Υ ŪRŪN             | ∧ Y Birim                            | ♥         BİRİM FİYAT         ♥         DÖVİZ TÜRÜ         ♥         INDIRIM YÜ |
|                     | ··· 🗹 🛛              | 1 Malzeme                   | 00000001 DENEME ÜRÜN           | Katdir 1,00 AD                       | 5.000,00 <u>TL</u>                                                              |
|                     |                      |                             |                                |                                      |                                                                                 |

Uygulanan kampanya özet bilgisi teklif ana ekranınızda görüntülenir.

|                                                                                                    |                                                                                                    |                                                                                                    |                                                                                  |                                                                                                    |                                                                                                    |                                                                                                    |                                                                                                    |               |                                                          |                                                                                                    | 0 1 1                    |                     |
|----------------------------------------------------------------------------------------------------|----------------------------------------------------------------------------------------------------|----------------------------------------------------------------------------------------------------|----------------------------------------------------------------------------------|----------------------------------------------------------------------------------------------------|----------------------------------------------------------------------------------------------------|----------------------------------------------------------------------------------------------------|----------------------------------------------------------------------------------------------------|---------------|----------------------------------------------------------|----------------------------------------------------------------------------------------------------|--------------------------|---------------------|
| > C () localhost/LOGOCRM/#New(                                                                                                    | Object=true&TemporaryObje                                                                                                    | ectKey=57586827                                                                                                    |                                                                                  |                                                                                                    |                                                                                                    |                                                                                                    |                                                                                                    |               |                                                          |                                                                                                    | QET                      | * 1                 |
| latform <b>G</b> GoToWebinar   GoT CBT ZEUS                                                                                                    | TIGER PP LOGO YAZILIM                                                                                                    | 🕫 Logo Forum - Neto 🏅                                                                                                    | 🗙 Üslup - Stil Kılavuzu                                                          | 📥 LogoFlow - OneDi                                                                                                    | rive 🛄 Ürünler - LOG                                                                                                    | iO CRM 📪 Logo Docs                                                                                                    | 🚳 Geçici Posta - Tek k                                                                                                    | 🚱 LOGO E-ÕĞ   | RENME M Gmail                                            | 🖸 YouTube 🔣 Ha                                                                                                    | eritalar 🥊 Sosya         | Logo                |
|                                                                                                    |                                                                                                    |                                                                                                    |                                                                                  |                                                                                                    |                                                                                                    |                                                                                                    |                                                                                                    |               |                                                          |                                                                                                    |                          |                     |
| °°CRM                                                                                                    |                                                                                                    |                                                                                                    |                                                                                  |                                                                                                    |                                                                                                    |                                                                                                    |                                                                                                    |               | + Hızlı oluştur                                          | ti 💒 🕓                                                                                                    | System Administ          | rator               |
| T-ME                                                                                                    | a la la la la la la la la la la la la la                                                                                                    | Coriinimlar                                                                                                    | m                                                                                |                                                                                                    |                                                                                                    |                                                                                                    |                                                                                                    |               |                                                          |                                                                                                    | (A) Vapi Taki            |                     |
| lämlar                                                                                                    | - 31 Im grenner +                                                                                                    | Gordinamier                                                                                                    | $\sim$                                                                           |                                                                                                    |                                                                                                    |                                                                                                    |                                                                                                    |               |                                                          |                                                                                                    | (F) Terri Teka           | <u> </u>            |
|                                                                                                    |                                                                                                    |                                                                                                    | FIRMAC                                                                           |                                                                                                    |                                                                                                    | TANIM:                                                                                                    |                                                                                                    |               | ADRES:                                                   |                                                                                                    |                          |                     |
| iş & Pazarlama                                                                                                    |                                                                                                    |                                                                                                    | 00000012 - LOGO FI                                                               | RMA 01                                                                                                    | a 🎤 + 🗅                                                                                                    |                                                                                                    |                                                                                                    |               | WQEWQQWEQW A                                             | ladag Adana TÜRKİYE                                                                                                    | ~ +                      | ۰Û                  |
| teler                                                                                                    |                                                                                                    |                                                                                                    | KİŞİ:                                                                            |                                                                                                    |                                                                                                    | ID:                                                                                                    |                                                                                                    |               | SEVKİYAT ADRESİ:                                         |                                                                                                    |                          | -                   |
| ite Planlama                                                                                                    |                                                                                                    |                                                                                                    | KEMAL YAVUZ YAVU                                                                 | Z ER                                                                                                    | ~ + û 🖌                                                                                                    | 31                                                                                                    |                                                                                                    |               |                                                          |                                                                                                    | ~ +                      | - 🗆                 |
| anyalar                                                                                                    |                                                                                                    |                                                                                                    | SATIŞ TEMSİLCİSİ:                                                                |                                                                                                    |                                                                                                    | TEKLIF DOVIZI:                                                                                                    |                                                                                                    |               | DURUM:                                                   |                                                                                                    |                          |                     |
| ler                                                                                                    |                                                                                                    |                                                                                                    | [                                                                                |                                                                                                    | < □ + □ <                                                                                                    | ASAMA:                                                                                                    |                                                                                                    | <u> </u>      | Devain ediyor                                            |                                                                                                    |                          | _                   |
| smeler                                                                                                    |                                                                                                    |                                                                                                    | TARÍH:                                                                           |                                                                                                    |                                                                                                    | - Anna                                                                                                    |                                                                                                    | ~ + ñ         |                                                          |                                                                                                    |                          |                     |
| ( Jacobian Contraction of Contraction of Contractio                                                                                                    | Teklif Ücreti                                                                                                    |                                                                                                    | 24.08.2022 16:05                                                                 |                                                                                                    | ~                                                                                                    |                                                                                                    |                                                                                                    |               |                                                          |                                                                                                    |                          |                     |
| ustelen                                                                                                    | 3.008,93 TL                                                                                                    |                                                                                                    | GEÇERLİLİK TARİHI:                                                               |                                                                                                    |                                                                                                    |                                                                                                    |                                                                                                    |               |                                                          |                                                                                                    |                          |                     |
| * *                                                                                                    |                                                                                                    |                                                                                                    |                                                                                  |                                                                                                    | ~                                                                                                    |                                                                                                    |                                                                                                    |               |                                                          |                                                                                                    |                          |                     |
|                                                                                                    |                                                                                                    |                                                                                                    |                                                                                  |                                                                                                    |                                                                                                    |                                                                                                    |                                                                                                    |               |                                                          |                                                                                                    |                          |                     |
| nel                                                                                                    | <b>E</b>                                                                                                    | C 100 100 100 100                                                                                                    | (10)                                                                             |                                                                                                    |                                                                                                    |                                                                                                    |                                                                                                    |               |                                                          |                                                                                                    |                          |                     |
| eel []] Orünler                                                                                                    | Detaylar     ERP                                                                                                    | 🕂 İlişkili Kayıtlar                                                                                                    | 🕎 Rakipler                                                                       |                                                                                                    |                                                                                                    |                                                                                                    |                                                                                                    |               |                                                          |                                                                                                    |                          |                     |
| nel III Orünter                                                                                                    | 🗐 Detaylar 🛛 E ERP                                                                                                    | 🕀 İlişkili Kayıtlar                                                                                                    | 🗑 Rakipler                                                                       |                                                                                                    |                                                                                                    |                                                                                                    |                                                                                                    |               |                                                          |                                                                                                    |                          |                     |
| et III Orünler                                                                                                    | 🗐 Detaylar 🛛 E ERP                                                                                                    | 🕀 İlişkili Kayıtlar                                                                                                    | ₩ Rakipler                                                                       | 0 <b>-</b> +                                                                                                    | 🖽 Ürün geçmiş                                                                                                    | i 🖨 🖽 Kampanyi                                                                                                    | • • # E @                                                                                                    | ▼ (ੈ) Masrafi | ar → ↓                                                   | <b>M Di </b> 💬 Taşı                                                                                                    | e 🗸                      | Dışa i              |
| el III Orünler                                                                                                    | E Detaylar E ERP                                                                                                    | 🕀 İlişkili Kayıtlar                                                                                                    | 🗑 Rakipler                                                                       | • <b>•</b> +                                                                                                    | 🖽 Ürün geçmişi                                                                                                    | 🗎 😅 Kampanya                                                                                                    | • # E E                                                                                                    | * 🖞 Masrafi   | ar • 1 4                                                 | <b>й 🕅 河</b> Таџ                                                                                                    | 0 <                      | Dışa                |
| el miar ordiner                                                                                                    | E Detaylar E ERP                                                                                                    | Ilişkili Kayıtlar     SATIR TÜRÜ                                                                                                   | Rakipler                                                                         | <b>е е</b> +  <br>Элкори V                                                                                                    | Orün geçmişi     Orün geçmişi     OrON                                                                                                    | 다) Kampanya                                                                                                    | r ≉ E E<br>⊽ Birim                                                                                                    | 🕶 🚡 Masrafi   | ar 👻 🛧 \downarrow                                        | 🛗 🕅 💬 Таşı<br>V <b>ООМ2</b>                                                                                                    | ⊕ ✓                      | Dışa<br>V           |
| A III Orünter<br>Mar                                                                                                    | Detaylar E ERP NO                                                                                                    | Itişkili Kayıtlar     SATIR TÜRÜ     Malzeme                                                                                       | <ul> <li></li></ul>                                                              | <b>е = +</b><br>Окори У<br>0001                                                                                                    | Orün geçmiş     Orün     Orün     Deneme     Orün                                                                                                    | i 🕒 😅 Kampanyi<br>스 또 Miktar                                                                                                    | a ▼ #  Ē<br>▼ Birim<br>1,00 AD                                                                                                    | * 🐧 Masrafi   | ar ▼ ↑ ↓<br>∀ BiRim Flyat                                | Ш         Э         Тари           Г         Обука:           5.000,00         Ц                                                                                                    | ⊜ ✓                      | Dışa<br>Y           |
| et all Ordinler<br>Itar                                                                                                    | E Detaylar E ERP                                                                                                    | Itişkili Kayıtlar     SATIR TÜRÜ     Malzeme                                                                                       |                                                                                  | <b>е = +</b><br>Окори У<br>0001                                                                                                    | Orün geçmiş      OrÖN      DENEME ÜRÜN                                                                                                    | 다 Kampanya<br>사 가 Miktar                                                                                                    | • • \$                                                                                                    | ▼ 🐧 Masrafi   | ar • ↑ ↓                                                 | Ш         Э         Тази           V         ООМ2           5.000,00         Ц                                                                                                    | ⊜ ✓  <br>tūrū            | Dışa<br>Y           |
| et and a second second se                                                                                                    | Detaylar E ERP  NO                                                                                                    | Ilipkili Kayıtlar     SATIR TÜRÜ     Malzerne                                                                                      | ♀         Rakipler           □            ∨         ORC           0         0000 | <ul> <li>Ф = +</li> <li>Оп коори</li> <li>ОООО1</li> </ul>                                                                                                    | Orün geçmiş     Orün     Orün     DENEME ÜRÜN                                                                                                    | d) Kampanya                                                                                                    | Ø Ξ Ε<br>Ø<br>                                                                                                    | ▼ 🕅 Masrafi   | ar 🔹 🔨 \downarrow                                        | <sup>™</sup> <sup>™</sup> | © ✓                      | Dışa<br>Y           |
| t III Ordinter                                                                                                    | Detaylar     E ERP                                                                                                    | Ilişkili Kayıtlar     SATR TÜRÜ     Malzeme                                                                                        | Rakipler                                                                         | <ul> <li>Танкооч</li> <li>Ф</li> <li>Ф</li></ul>                                                                                                    | Orün geçmiş     OrÜN     DENEME ÜRÜN                                                                                                    | i 🕞 (d) Kampany.                                                                                                    | • • \$ ₩ E E                                                                                                    | • 👌 Masrafi   | ar + + +                                                 |                                                                                                    |                          | Dışa<br>Y<br>( 1/   |
| tar<br>tar                                                                                                    | Detaylar E ERP                                                                                                    | Ilişkili Kayıtlar     Satır 1080     Malzeme                                                                                       | Rakipler                                                                         | <ul> <li>Ф +</li> <li>Элкари Ф</li> <li>Осоол</li> </ul>                                                                                                    | Orün geçmiş     ORÜN     DENEME ÜRÜN                                                                                                    | ict) Kampanya<br>사 각 Mixtar                                                                                                    | • • \$ ₩ E                                                                                                    | ۰ 🕅 Masrafi   | ar • • ↓<br>T Birth Frat                                 | Doviz     Tap     Doviz     S.000,00     IL                                                                                                    |                          | Dışa<br>Y<br>( 1/2  |
| t III Orinter                                                                                                    | Detaylar     E ERP                                                                                                    | Elişkili Kayıtlar     Sarne TÜRÜ     Malzeme                                                                                       | Rakipler                                                                         | • • • +  <br>Энкори Ф<br>соод<br>Еsc - Iptal                                                                                                    | Orûn geçmiş     Orûn geçmiş     ORON     DENEME ÜRÜN                                                                                                    | Col Kampanya                                                                                                    | • • \$                                                                                                    | ▼ இ Masrafi   | ar • • • ↓                                               | Image: Source of the system   Image: Source of the system     Image: Source of the system   Image: Source of the system     Image: Source of the system <td>© ✓<br/>ORO</td> <td>Dışa<br/>T</td>                                                                                                    | © ✓<br>ORO               | Dışa<br>T           |
| tar<br>tar<br>III Ordinter<br>I Gryt<br>I Kayt<br>Insert/73-Versi<br>Verel para to                                                                                                    | Detaylar E ERP                                                                                                    | Elişkili Kayetlar     SATIR TÜRÜ     SATIR TÜRÜ     Malzeme      Saturi kayetet, F7 - Öst satur                                    | Rakipler                                                                         | • • + )<br>Энкоои Ф<br>Евс-Іртаї                                                                                                    | Orún geçmiş ORON ORON DENEME ÜRÜN                                                                                                    | Cat Kampanya<br>∧ ∀ Miktar<br>Teklif dövizi topi                                                                                                    | • ▼ & ⊟ E<br>▼ 884<br>1,00 02                                                                                                    | * 👌 Masrafi   | ar + + ↓<br>T bleim fivar<br>© K                         | Ф         Ф         Тар           У         войх:         1           5.000,00         1         1           olon Başlıklar         >         >                                                                                                    | IS Kayıt ▼               | Dışa<br>7<br>( 1/1  |
| tar<br>tar                                                                                                    | Detaylar E ERP<br>NO<br>satir ekin, F2 - Düzeltme modu, F4<br>opjamlar                                                                                                    | Biskii Kayntar     Somerrökö     Somerrökö     In     Malzeme      Satari kaydet, F7 - Öst satari                                  | Rakipler                                                                         | ● <b>□</b> +  <br>DN NOOU<br>0001<br>Esc - [ptal                                                                                                    | Orün geçmişe     Orün geçmişe     ORÜN     DENEME ÜRÜN                                                                                                    | est Kampanya<br>Teklif dövizi topl                                                                                                    | amları                                                                                                    | * 👌 Masrafi   | ar → ↑ ↓<br>▼ Birlin Fivar                               | Image         Image         Image         Image           V         0042         11           Scoop.op         11         V         V                                                                                                    |                          | Dışa<br>Y<br>< 1/1  |
| t<br>ntar<br>far<br>far<br>1 Kayt<br>Unsert/73 - Vesi<br>Verel para to<br>(77) MASIAN:                                                                                                    | Detaylar     E ERP                                                                                                    | Bişkil Kəyıtlar     Sıra 1080     Malzeme     Satırı kayıdet, 77 - Üst satır                                                       | Rakipler                                                                         | ● ■ +  <br>00000 ♥<br>0001                                                                                                    | Orún geçmiş ORON DENEME ÜRÜN 2.45                                                                                                    | di Kampanyu     di Kampanyu     di Kampanyu     di Kampanyu     Mikraw     Teklif dövizi topl     topl     mosser:     di Kasser:     di Kasser:     di | • • \$ ₩ ₩ ₩                                                                                                    | + @ Masrafi   | ar • • • ↓<br><sup>T</sup> Birlin Hvar<br><sup>C</sup> K | Tapi<br>Tapi<br>Scoolog<br>IL<br>Solon Başlıkları                                                                                                    | ♥ ✓                      | Dışa<br>7           |
| A III Ordiner                                                                                                    | Detaylar EERP NO satureble, /2 - Düzettme modu, /4 oplamlan                                                                                                    | Elişkil Kəyıtlar     Sette T060     Malzeme     Satın kaydet, F7 - Üst satır                                                       | Rakipler                                                                         | ● ■ +  <br>Devocou ♥<br>Esc - lptal                                                                                                    | Orün geçmiy      ORÖN      ORÖN      ORÖN      Z455      2.54                                                                                                    | Cat Kampanya<br>Cat Kampanya<br>Mitzae<br>Teklif dövizi topl<br>Cat To MASAN:<br>Cat To MASAN:<br>Cat To MASAN:<br>Cat To MASAN:                                                                                                    | • • \$ ₩ E E                                                                                                    | ۰ 🕅 Masrafi   | ar • • • ↓<br>V BIRIM FFVAT                              | Image: Second system     Tap       V     00042*       Scool,oo     I       oolon Başlıkları     V                                                                                                    | S ✓                      | Dışa<br>Y<br>< 1/1  |
| el<br>mear<br>prisar<br>prisar<br>li Drinner<br>regimentaria<br>li Rayst<br>li Rayst<br>li Rayst<br>li Rayst<br>regimentaria<br>regimentaria<br>regimenta                                                                                                    | Detaylar     E EP                                                                                                    | Higkli Kayntar     Satter 1080     Malzerne                                                                                        | Rakipler                                                                         | P     P                                                                                                    | Orún geçmiş     Orón geçmiş     Orón      Orón      | Image: State Control of State         State Control of State           Image: State Control of State         State Control of State           Image: State Control of State         State Control of State           Image: State Control of State         State           Image: State Control of State         State           Image: State Control of State         State           Image: State         State           Image: State         State           Image: State         State           Image: State         State                                                                                                    | • • \$                                                                                                    | * 🐧 Masrafi   | ar • ↑ ↓<br><sup>T</sup> alein fixt                      | Image: Constraint of the second second se                                                                                                    | © ✓  <br>080             | Dışa                |
| et<br>entar<br>ortar<br>I Grüner<br>I Kayıt<br>I Kayıt<br>I Kayıt<br>Verel para to<br>Vy MASAR<br>O'Y MASAR<br>O'Y MASAR                                                                                                    | Detaylar     ERP      NO      satir ekkir, F2 - Düzeltme modu, F4      oplamlar      Late      t      t | Bişkil Kəyıtlar     Sıra 1080     Malzeme     Satırı kaydet, 77 - Üst satır                                                        | Rakipler                                                                         | ● ■ +  <br>000 ▼<br>1000 001                                                                                                    | Orún geçmiş      Orún geçmiş      Orún geçmiş      ORÓN      DENEME URÚN      2.45      2.54      45                                                                                                    | Coll Kampanyu           Coll Kampanyu           Y         Miktak           Tekklif dövizi topl           0,00         rop Mussay:           0,00         rop Mussay:           0,00         rop Mussay:           0,00         rop Mussay:           0,00         rop Mussay:           0,00         rop Mussay:           0,00         rop Mussay:           0,00         rop Mussay:           0,00         rop Mussay:                                                                                                    |                                                                                                    | • 🐧 Masrafi   | ar • ↑ ↓<br>Blein Hvar<br>• K                            | Con Başikları                                                                                                    | S ✓                      | Dışa<br>7<br>( 1/1  |
| N milar vitar                                                                                                    | Detaylar     E ERP                                                                                                    | Elişkil Kəyıtlar     Sette T060     Malzeme     Satın kaydet, F7 - Üst satır                                                       | Rakipler                                                                         | ● ■ +  <br>Dirkoou V<br>Esc - Iptal                                                                                                    | Image: Drain gecynity           ORDH           DENEME URDN                                                                                                    |                                                                                                    | There is the second second sec | * 👌 Masraff   | αr • ↑ ↓<br>♥ Βάδαν Πλατ                                 | 변 한 오 Tay                                                                                                    | (B) ✓ (B) (35 Kapet − v) | Dışa                |
| N mear<br>Prior vitar<br>Vitar<br>Vi |                                                                                                    | Ilipkii Kayntar     Sonn TORO     I Matterne                                                                                       | Rakipler                                                                         | P     P                                                                                                    | Orún geçmiş     Orón geçmiş     Orón      Orón      |                                                                                                    |                                                                                                    | * 🐧 Masrafi   | w • ↑ ↓<br>∀ siewnwr<br>@ x                              | Dodz     Scotlow     Tap     Oddz     Scotlow     Ta                                                                                                    | S ✓                      | Dışa.<br>Y<br>( 1/1 |
| el<br>entar<br>ordar<br>ordar                                                                                                    |                                                                                                    | Bigkil Kayntar     Smar 1080     Malzeme                                                                                           | Rakipler                                                                         | ● ■ +  <br>000 ▼<br>1000 1<br>1001 1<br>1001 1001 | Orún geçmiş      Orún geçmiş      Orún geçmiş      ORÓN      DENEME URÚN      2.45      2.54      45      3.0      044                                                                                                    |                                                                                                    | PLARE:<br>2005k                                                                                                    | • 👌 Massafi   | x • ↑ ↓<br>∀ picernar<br>(0 ε                            | Control Control Contro Control Control Control Control Control Control Control Control Co                                                                                                    | ⊕ ✓                      | Dışa                |
| el<br>entar<br>ordar                                                                                                    |                                                                                                    | Tilipkii Kayntar     Sann Y0n0     IMatzeme     Sann Y0n0     Sann Y0n0     Sann Y0n0     Sann Y0n0     Sann Kaydet, F7 - Öst satn | Rakipler                                                                         | ● ■ +  <br>>>xxxcou ♥<br>Esc - [ptal                                                                                                    | Orún geçmiş     Orón      Orón  | Col Kampany     Col Kampany     Col Kampa |                                                                                                    | • 👌 Masrafi   | x + ↑ ↓<br>∀ sien fix:<br>0 κ                            | Image: Control of the system         Image: Control of the system           Image: Control of the system         Image: Control of the system           Image: Control of the system         Image: Control of the system                                                                                                    | ⊕ ✓                      |                     |
| vol<br>unitar<br>sootar                                                                                                    |                                                                                                    | Tispkii Kayntar     Sona 1080     I Matterne                                                                                       | Rakipler                                                                         | P     the Nocou     T                                                                                                    | Orin geçmiş     Orin geçmiş     Orin geçm |                                                                                                    |                                                                                                    | - A Massafi   | nr • ↑ ↓<br>V sièn rhar                                  | 田 ① ② Tap     マ 0002     500000 11     Oold2     Oold2                                                                                                    | ⊕ ✓                      | Dişa :              |

Örneğimizde Tiger/Go ERP üzerinden 1 kampanya üzerinden 5-6 adet indirim girilmişti ve Logo CRM teklif ürün liste ekranınızda girilen kampanyanın %indirim ve indirim tutarları görüntülenir.

| ≡ <sup>©©°</sup> CRM |                                                                               |                                                | Tiger V                           | 🕂 Hizli oluştur 👌 🦧 🚇 System Administrator 🗸 |
|----------------------|-------------------------------------------------------------------------------|------------------------------------------------|-----------------------------------|----------------------------------------------|
| ,Ω Ara               | K Teklif - 31     I≣işlemler     ▼ Görünümler     ▼                           | $\odot$                                        |                                   | 🕀 Yeni Teklif Kaydet 🤜                       |
| ➤ Bölümler           |                                                                               |                                                |                                   |                                              |
| 📏 Satış & Pazarlama  |                                                                               | 00000012-10G0 FIRMA 01 9 x + 0                 |                                   | WQEWQQWEQW Aladag Adana TÜRKİYE ~ + 1        |
| Aktiviteler          |                                                                               | kişi:                                          | 10:                               | SEVKİYAT ADRESİ:                             |
| Aktivite Planlama    |                                                                               | KEMAL YAVUZ YAVUZ ER V + 🖞 🖌                   | 31                                | ~ + D                                        |
| Kampanyalar          |                                                                               | SATIŞ TEMSİLCİSİ:                              | TEKLIF DÖVIZE                     | DURUM:                                       |
| Teklifler ····       |                                                                               | Q. İİ + □ ¥                                    | ASAMA:                            | Devam ediyor                                 |
| Sözleşmeler          |                                                                               | TARIH:                                         | · + 1                             |                                              |
| İşlem Listeleri      | Teklif Ücreti                                                                 | Gecerlilik tarihi:                             |                                   |                                              |
| Ürünler 🗸            | 3.008,93 TL                                                                   |                                                |                                   |                                              |
| ✓ Genel              |                                                                               |                                                |                                   |                                              |
| ✓ Tanımlar           | 📗 Örünler 🜐 Detaylar 🔳 ERP 🕀 İlişkili Kayıtlar                                | 👻 Rakipler                                     |                                   |                                              |
| ✔ Raporlar           |                                                                               | 🖞 🖉 🐵 🝙 🕂 🖽 Ürün geçmişi                       | 🕼 🖽 Kampanya 🔻 🦸 🔚 🗉 🔹 🕅 Masrafiz | ur 🔻 🕆 🗸 🛗 🔞 💬 Tass 🛞 🗸 🛛 Dişə aktar 🔫       |
|                      | INDIRIM YÜZDESI-2 Y TUTAR-3                                                   | ∑ %-3 ♀ TUTAR-4 ♀ %-4                          | ∑ TUTAR-S ∑ %-S                   | Т TUTAR6 7 %6 7                              |
|                      | 10,20 55                                                                      | 15,14 13,64 283,33                             | 8,68 171,71                       | 5,76 257,57 9,                               |
|                      |                                                                               |                                                |                                   |                                              |
|                      | 1 Kayıt                                                                       |                                                |                                   | ♥ Kolon Başlıkları v 15 Kayıt v € 1/1 v      |
|                      | Insert/F3 - Yeni satır ekle, F2 - Düzeltme modu, F4 - Satırı kaydet, F7 - Öst | t satıra geç, F8 - Alt satıra geç, Esc - İptal |                                   |                                              |

## Bilgilendirme

**Logo CRM 2.34.01** versiyonu ile birlikte güncel olarak 6 adet %indirim yüzdesi ve % indirim tutarını teklif ürün liste ekranında görüntülenmektedir. Tiger/Go ERP den bir kampanya tanımına 6 dan fazla indirim bilgisi girilmesi durumunda Logo CRM ilk 6 indirim bilgisini görüntüler. Daha fazla indirim yüzdesinin ve indirim tutarının görüntülenmesi için geliştirme sağlanacaktır.